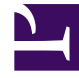

# **GENESYS**

This PDF is generated from authoritative online content, and is provided for convenience only. This PDF cannot be used for legal purposes. For authoritative understanding of what is and is not supported, always use the online content. To copy code samples, always use the online content.

## Genesys Designer Quick Start Guide

Saying "Hello"

## Contents

- 1 Saying "Hello"
  - 1.1 Create a new application
  - 1.2 Add a Play Message block
  - 1.3 Publish and test

# Saying "Hello"

- Say "Hello"
- Add menu
- Retries
- Audio

This example will help you to create an application that says "Hello" to callers.

| gner Applications                      | Shared Moo | dules Audio Re | sources Speech ( | Grammars Analytics               | Business Co | ontrols 🔻               | Version: 8.5.202.71      | 🙎 designer_developer 🔻 |
|----------------------------------------|------------|----------------|------------------|----------------------------------|-------------|-------------------------|--------------------------|------------------------|
| + Add Application   Import Application |            |                |                  |                                  |             |                         | Q Search                 | ×                      |
| Quick Filters 🏚 Sa                     | aurabh SM. | ART-M1         |                  |                                  |             |                         |                          |                        |
| Name ¢                                 | Туре       | Stage          | Tags             | Phone<br>Number(s) /<br>Endpoint | Status      | () Last updated         | ⊕ Last<br>provisioned \$ | Actions                |
| GIR Test                               | Default    | Develop        |                  | ▲ Unassigned                     |             | Yesterday at 4:58<br>PM |                          | LE 🛛 î                 |
| Chat Test                              | Digital    | Develop        | Saurabh          | ▲ Unassigned<br>■ Manage         |             | 08/11/2017              |                          |                        |
| Kenzie Test                            | IVR        | Develop        |                  |                                  |             | 08/08/2017              |                          | IP O ii                |
| Vini Test                              | Default    | Develop        |                  | 9744<br>& Manage                 | $\bigcirc$  | 08/04/2017              |                          | 2 \Theta 🖳             |
| Tober_Gram<br>Test                     | Default    | Develop        |                  | 8150<br>& Manage                 |             | 07/27/2017              | 07/27/2017               | 27 O 11                |
| SMART M1                               | Default    | Develop        | SMART            | ▲ Unassigned                     |             | 07/27/2017              | 05/04/2017               |                        |
| Saurabh                                | Default    | Develop        |                  | 8250, 8017<br>& Manage           |             | 07/20/2017              | 07/20/2017               | 2 © 1                  |
| GetTbls2a                              | IVR        | Develop        |                  |                                  |             | 06/14/2017              |                          | • • •                  |

## Create a new application

Go to Applications and click Add Application.

For the Name, enter Routing. Then click Create and Open.

For this example, we can just keep the default settings. Click **Please Review All Settings and Click Here to Continue**.

The new application is created and opened for editing. You should now see the **Palette**, **Application Flow**, and **Properties** areas.

Now we can start adding some blocks to direct the application and instruct it on how to execute.

#### Add a Play Message block

#### Link to video

We want our application to play a simple greeting of "Hello" to a caller, so we'll add a **Play Message** block to the Application Flow.

Drag the **Play Message** block from the **Palette** and drop it under the **Self Service** bar. This adds the block to the **Self Service** phase of your application.

Next, configure the **Play Message** block and specify which message it is to play. Click the **Play Message** block you just dropped into your application to open the block properties to the right.

For this example, you can create a TTS (Text-to-Speech) prompt. Click **Add Prompt** to create a prompt. A table appears with options to configure your prompt:

- Type Select TTS.
- Value Enter Hello.
- Play as Select text.

#### Publish and test

#### Link to video

Now you can publish and save your application. Click **Publish** in the Toolbar.

Designer will analyze your application for errors and save your changes. When it is done, the message **Application published successfully** appears above the **Publish** button.

Click **Applications** in the Navigation Bar to return to the applications list.

Next, you must assign a phone number to your application so you can call and test it. In the **Phone Number(s)** column, click **Manage**.

In the pop-up window, select a phone number.

You're almost done. Click the slider in the **Status** column to enable your application so it can receive calls.

You can now call your application and hear it say, "Hello."

**Go to the next phase** — Adding a Menu.